admin, admin essential, special programs, student records

# **Special Programs and Accommodations**

Looking for more detailed information on setting up Special Programs in your school? Click here to view our Special Program Enrollments article.

Through the Special Programs and Accommodations area, staff can view/edit RTI2, 504 plans, SPED, EL, Counseling, and Work Permits.

## Area 1

### **RTI2** Response to Instruction and Intervention

- Step 1. Access the RTI2 area by going to the student's dashboard
- Step 2. Choose the "Special Programs/ Accomm. tab at the top of the page
- Step 3. Then click the RTI2 tab

| Admin Report                                      | 5                                                         | 'Schools'                                                                  | Teachers       | Portal                                                                                                    | Help          |                     |              |        |                 |           |             | Туре                          | to quick | page find |  |
|---------------------------------------------------|-----------------------------------------------------------|----------------------------------------------------------------------------|----------------|----------------------------------------------------------------------------------------------------|---------------|---------------------|--------------|--------|-----------------|-----------|-------------|-------------------------------|----------|-----------|--|
|                                                   | pistration                                                |                                                                            | IS Staff Assoc | Discipline                                                                                                    |               | Med Special Pro     | grams/Accomm |        |                 |           |             |                               | Profile  |           |  |
| RT12 504 SPED                                     |                                                           | Counseling                                                                 | Work Permits   |                                                                                                    |               |                     |              |        |                 |           |             |                               |          |           |  |
| Response to l                                     | Instru                                                    | iction ar                                                                  | nd Interv      | ention (                                                                                                    | RtI∠)         |                     |              |        |                 |           |             | · · · · · · · · · · · · · · · |          |           |  |
|                                                   |                                                           |                                                                            |                |                                                                                                    |               |                     |              |        |                 |           |             |                               |          |           |  |
| Import                                            |                                                           |                                                                            |                |                                                                                                    |               |                     |              |        |                 |           |             |                               |          | Print     |  |
|                                                   | Scope                                                     | : milestone \$tu                                                           | dent: Ashcroft | August Item ID                                                                                                    | ):            |                     |              |        |                 |           |             |                               |          | Caup      |  |
|                                                   | TIER:                                                     | IER: -Select a Tier- Crea                                                  |                |                                                                                                    |               |                     |              |        |                 | Created b | y: on       |                               | 3076     |           |  |
|                                                   | Status                                                    | c                                                                          |                | ~                                                                                                    | Start Date:   | : 🗖 Fin             | ish Date:    |        |                 |           | updated by: | - on -                        |          |           |  |
|                                                   | Area o                                                    | f Concern:                                                                 |                | ~ Par                                                                                                    | rticipation I | Rate:               |              |        |                 |           |             |                               |          |           |  |
|                                                   | Summary of the problem to be targeted or area of concern. |                                                                            |                |                                                                                                    |               |                     |              |        |                 |           |             |                               |          |           |  |
|                                                   | Specific goal(s) to be achieved                           |                                                                            |                |                                                                                                    |               |                     |              |        |                 |           |             |                               |          |           |  |
|                                                   | Notes:                                                    |                                                                            |                |                                                                                                    |               |                     |              |        |                 |           |             |                               |          |           |  |
|                                                   |                                                           | Supporting Data                                                            |                |                                                                                                    |               |                     |              |        |                 |           |             |                               |          |           |  |
|                                                   | As                                                        | sessment / Ot                                                              | oservation     | Date Adminis                                                                                                    | stered        | Student Score / R   | esult        | Benchr | nark Score      |           | Row ID      |                               |          |           |  |
|                                                   |                                                           |                                                                            |                |                                                                                                    |               |                     |              |        |                 | 0         | belete      | Save                          |          |           |  |
| To delete this item, type                         |                                                           | Aussant Interventions                                                      |                |                                                                                                    |               |                     |              |        |                 |           |             |                               |          |           |  |
| "CONFIRM" in the box<br>before clicking the delet | le so                                                     | Specific Instruction Setting Frequency / Distance Responsible Staff Row ID |                |                                                                                                    |               |                     |              |        |                 |           |             |                               |          |           |  |
| button.                                           |                                                           | eenne mistraett                                                            |                | a a contraction of the contraction of the contracti | - III         | equality / Duration | Cate I       | 1      | reportatione ou |           | volute.     | Care                          |          |           |  |
| Delete                                            |                                                           |                                                                            |                |                                                                                                    |               |                     |              |        |                 |           | Acrese      | Save                          |          | Save      |  |

# **RTI2** is broken into three tiers

### 1. Tier 1- Core/Universal Instruction

Typically, this is used for students or a group of students in the school. An example might be: "All students will pass the CAHSEE ELA and Math in their 10th grade year." A Tier 1 plan can be set to be available to all or a group of students in the school.

#### 2. Tier 2- Strategic/ Target Instruction

Typically created by a teacher and only for a specific student

#### 3. Tier 3- Intensive Intervention Instruction

| Used by counselors, SPED, or EL staf                                                                                            | f                                      |                                                                                                   |                   |                            |                              |                               |  |  |  |  |
|----------------------------------------------------------------------------------------------------|----------------------------------------|---------------------------------------------------------------------------------------------------|-------------------|----------------------------|------------------------------|-------------------------------|--|--|--|--|
| Search List Registration Enrollment IS Staff Assoc Discipline Class                                                             | es Med Special Prog                    |                                                                                                   |                   |                            |                              |                               |  |  |  |  |
| RT12 504 SPED EL Counseling Work Permits                                                                                        |                                        |                                                                                                   |                   |                            |                              |                               |  |  |  |  |
| Response to Instruction and Intervention (RtI <sup>2</sup> ) Import Showing Scope: milesione Student: Ashcroft, August Item ID: | ) After cho<br>entire re<br>color to i | After choosing tier, the<br>entire record will change<br>color to indicate RTI <sup>2</sup> is in |                   |                            | пприетненнают чикие, твр//ww |                               |  |  |  |  |
| changes Status:                                                                                                    | place.                                 | ish Date:                                                                                         |                   | Created by<br>Updated by:  | y: on<br>on                  | Showing<br>unsaved<br>changes |  |  |  |  |
| Supporting Data                                                                                                    |                                        |                                                                                                   |                   |                            |                              |                               |  |  |  |  |
| Assessment / Observation Date Administered                                                                                      | Student Score / Re                     | Student Score / Result Benchmark                                                                  |                   | hmark Score Row II         |                              |                               |  |  |  |  |
|                                                                                                    |                                        |                                                                                                   |                   | Delete                     | Save                         |                               |  |  |  |  |
| To delete this item, type<br>"CONFIRM" in the box                                                                               | Current Interven                       | ntions                                                                                            |                   |                            |                              | Showing<br>unsaved            |  |  |  |  |
| before clicking the delete Specific Instruction Setting                                                                         | Frequency / Duration                   | Date                                                                                              | Responsible Staff | Row ID                     |                              | changes                       |  |  |  |  |
| Delete                                                                                                    |                                        |                                                                                                   | -                 | <ul> <li>Delete</li> </ul> | Save                         | Save                          |  |  |  |  |

• Step 4. Fill in appropriate information and click SAVE

## Area 2

### 504 Plan

- Step 1. Access the RTI2 area by going to the student's dashboard
- Step 2. Choose the "Special Programs/ Accomm. tab at the top of the page
- Step 3. Then click the 504 tab

#### **Determining Criteria:**

- 1. Has a physical impairment or disabling condition, which substantially limits one or more of life activities. (Indicated in medical records, special education documentation, evaluations, etc.)
- 2. Has a record of their impairment from a variety of sources (Prior 504, medical documentation, Special Education documents, attitude, achievement tests, teacher recommendations, physical condition, social or cultural background, and adaptive behavior.)
- 3. Is regarded by others as having such impairment

| earch List Registration Enrollment IS                    | Staff Assoc Discipline Cla                                                                                                    | sses Med Special Programs/                                                                                                    | Accomm TOMS 8                                                                     | ports/Clubs Tests                                                             | Transcripts                                               |                                   |             |                   |  |
|----------------------------------------------------------|----------------------------------------------------------------------------------------------------|----------------------------------------------------------------------------------------------------|-----------------------------------------------------------------------------------|-------------------------------------------------------------------------------|-----------------------------------------------------------|-----------------------------------|-------------|-------------------|--|
| TI2 504 SPED EL Counseling V                             | /ork Permits                                                                                                    |                                                                                                    |                                                                                   |                                                                               |                                                           |                                   |             |                   |  |
| picture 146 Eden Road Age: 8<br>Portola, CA 96122 Enroll | Gender: M Date of Birth: 02/26/2008<br>tart: 11/16/2015 Parent(s): Rainier Ashcroft                                                                 |                                                                                                    |                                                                                   |                                                                               | Hispanic or Latino? <u>No</u><br>Staff: Higgins, Marianna |                                   |             |                   |  |
| Section 504 Accommodation                                |                                                                                                    |                                                                                                    |                                                                                   |                                                                               |                                                           |                                   |             | Print             |  |
| 604 Plan type                                            | - Choose V                                                                                                    |                                                                                                    |                                                                                   |                                                                               |                                                           |                                   |             |                   |  |
| 504 Coordinator                                          | Choose                                                                                                    | v                                                                                                    | Case Manager:                                                                     | Choose                                                                        | v                                                         |                                   |             |                   |  |
| Nurse                                                    | Choose                                                                                                    | ~                                                                                                    |                                                                                   |                                                                               |                                                           |                                   |             |                   |  |
| 504 Plan date                                            |                                                                                                    | Next review/<br>reassessment date:                                                                                                    |                                                                                   | 504 Plan er                                                                   | nd date:                                                  |                                   | -           |                   |  |
| Determining Criteria                                     | Has a physical impairment<br>documentation, evaluations<br>Has a record of their impair<br>teacher recommendations,<br>is regarded by others as has | or disabiling condition, which substa<br>i, etc.)<br>ment from a variety of sources (Pri<br>physical condition, social or cultura<br>aving such impairment | initially limits one or more<br>or 504, medical docume<br>al background, and adap | e of life activities. (Indica<br>ntation, Special Educati<br>stive behavior.) | ted in medica                                             | l records, spe<br>s, attitude, ac | ecial educa | ation<br>( tests, |  |
| Major Life Activity affected                             |                                                                                                    |                                                                                                    | 4                                                                                 |                                                                               |                                                           |                                   |             |                   |  |
|                                                          |                                                                                                    |                                                                                                    |                                                                                   |                                                                               |                                                           |                                   |             |                   |  |

• Step 4. Fill in appropriate information and click SAVE

School Pathways Knowledge Base - https://schoolpathways.com/knowledgebase/

### Area 3

### **Special Education SPED**

- Step 1. Go to Student Dashboard
- Step 2. Access the SPED area by choosing Special Programs/Accomm. on the upper blue bar
- Step 3. Enter Primary Disability, any other important information, and SAVE

### Area 4

### English Learner EL, Counseling, and Work Permits

• Step 1-4. As above follow same directions, but instead for EL, Counseling and/or Work Permits

From: https://schoolpathways.com/knowledgebase/ - School Pathways Knowledge Base

Permanent link: https://schoolpathways.com/knowledgebase/doku.php?id=products:admin:registration:accommodations

Last update: 2018/03/05 17:54